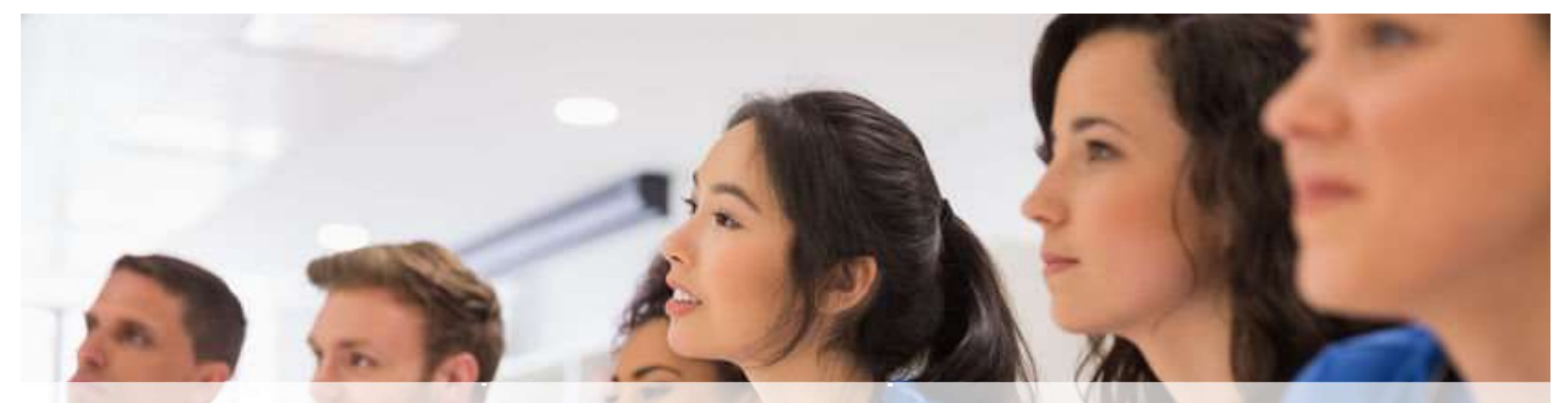

# ClinicalKey<sup>®</sup> Student

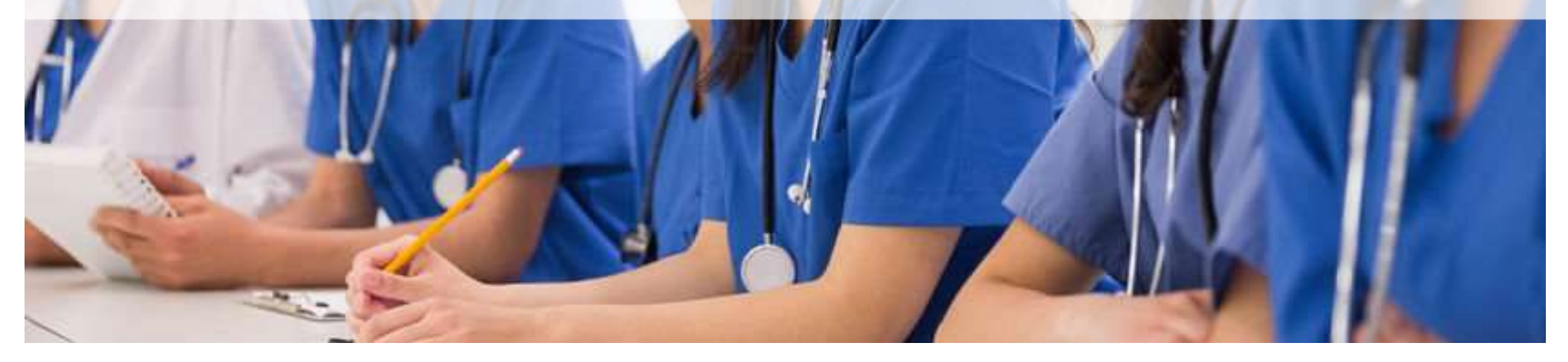

# Agenda

- Présentation de ClinicalKey Student Nursing
- Création d'un compte
- Première connexion a Bookshelf

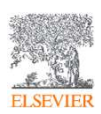

# **ClinicalKey Student Nursing**

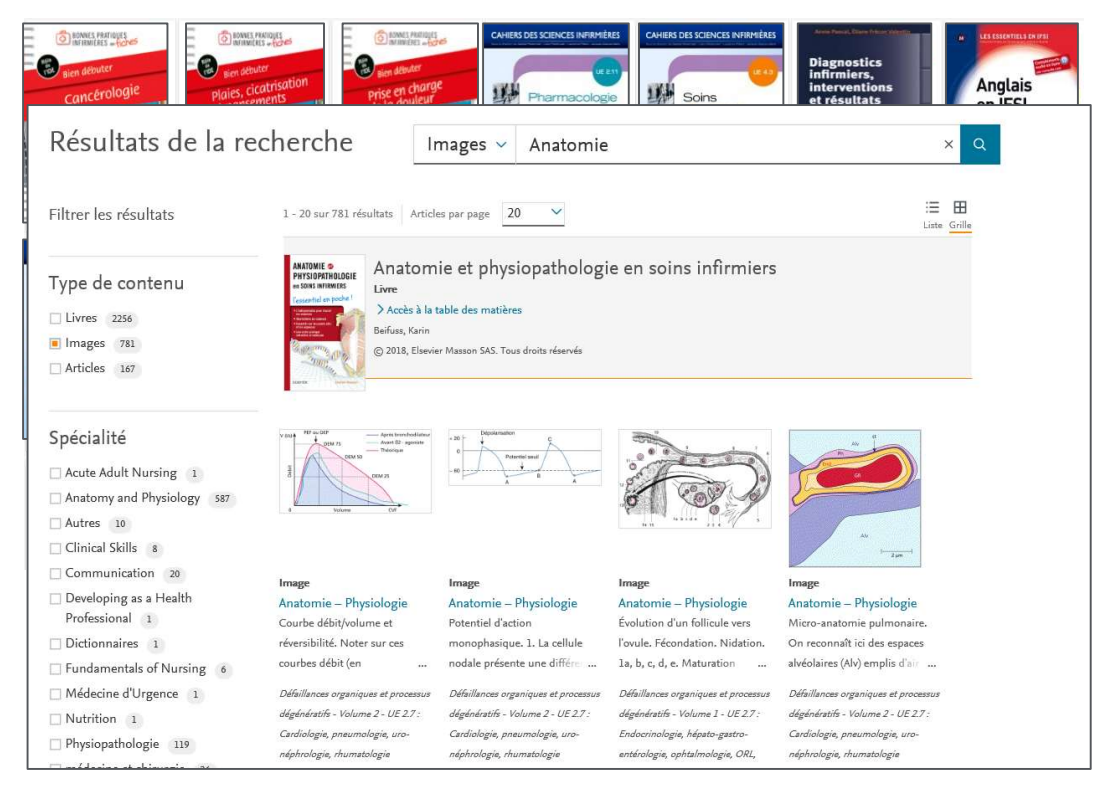

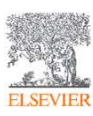

- Plus de 120 e-books infirmiers couvrant les années d'études en IFSI
- 10 nouveautés intégrées par an et mise à jour des nouvelles éditions
- 18 revues
- Le traité EMC SSI
- Accès à des milliers d'images pour l'apprentissage visuel.
- Images libre de droits pour un usage pédagogique

#### Les e-books

ELSEVIER

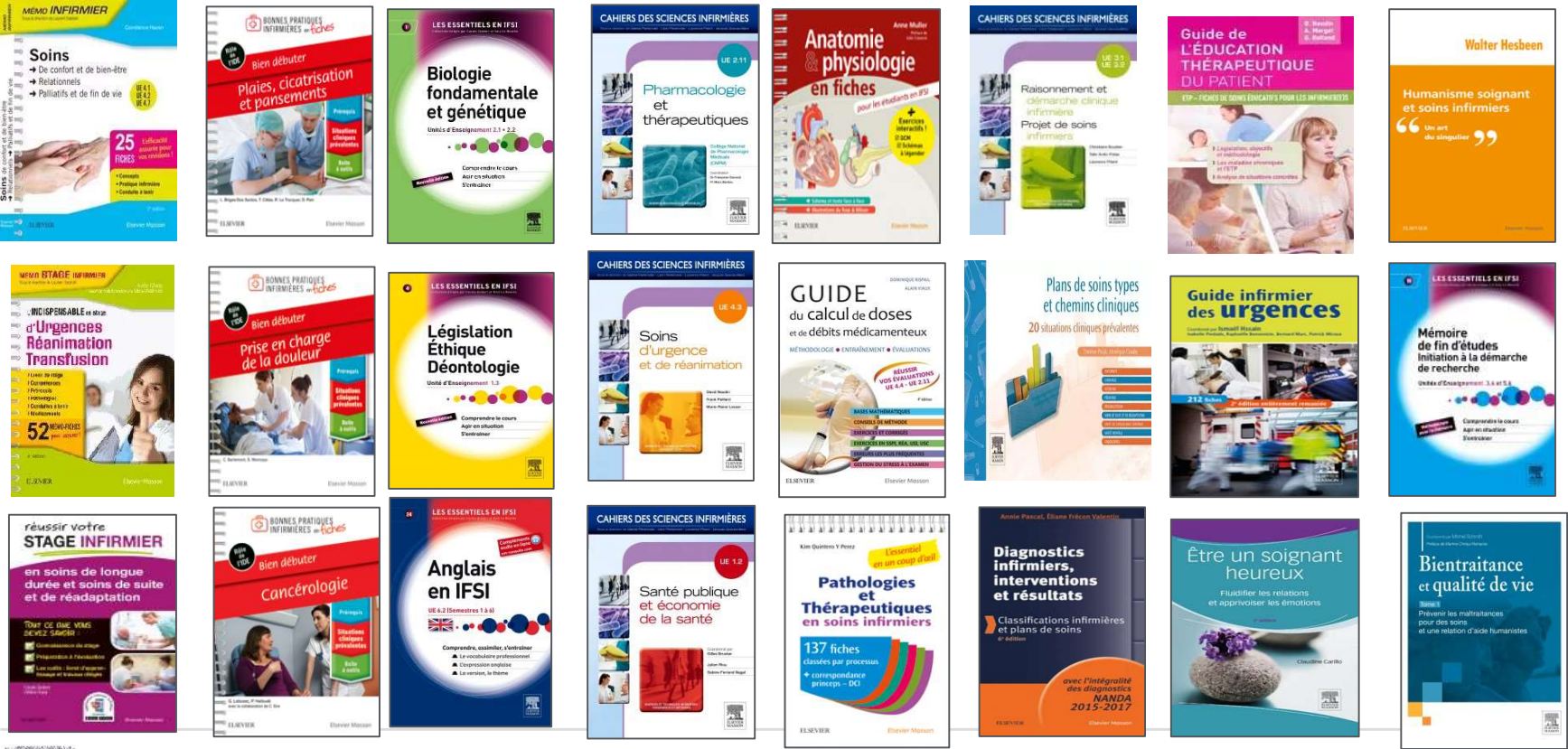

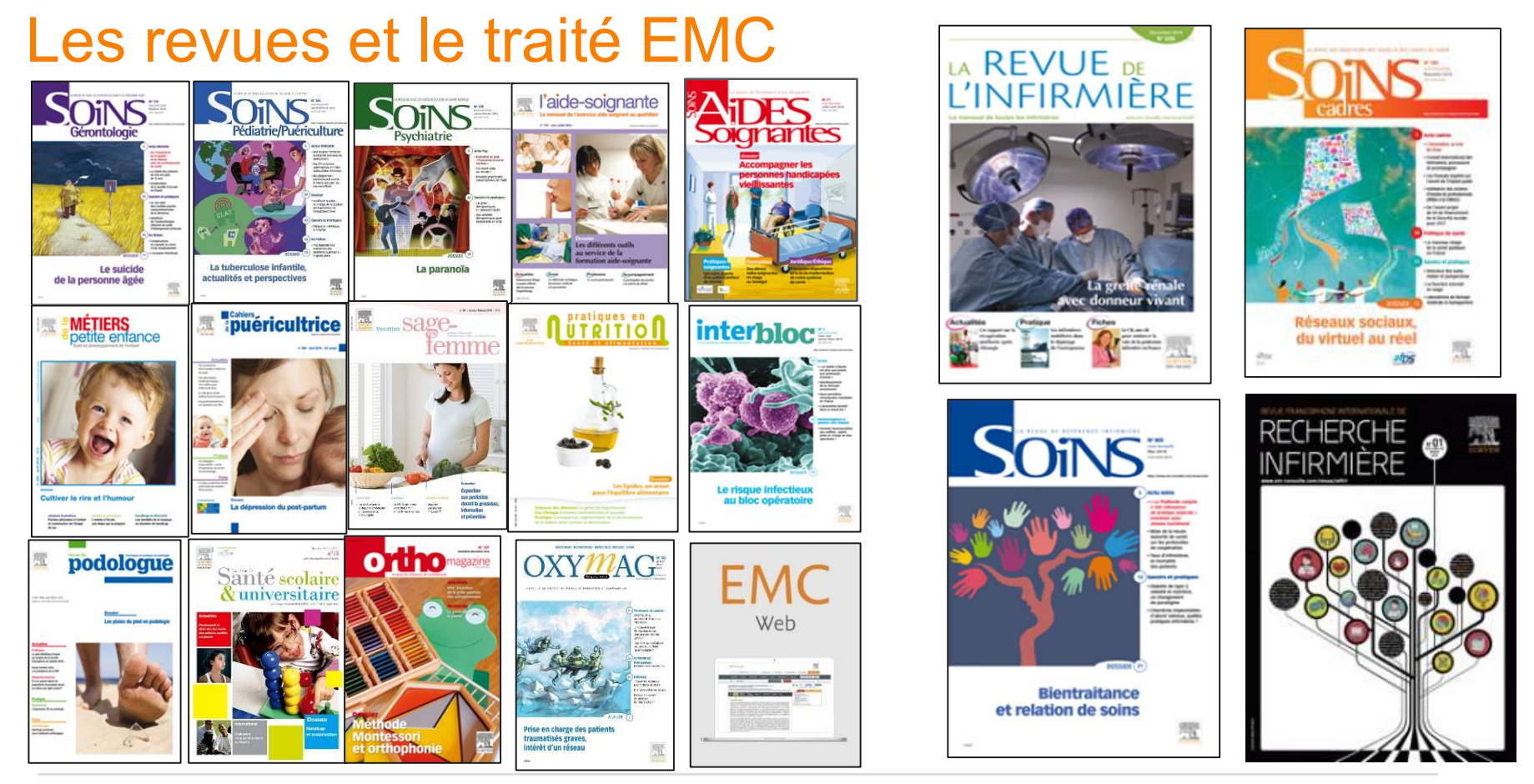

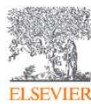

# Principales fonctionnalités de Bookshelf

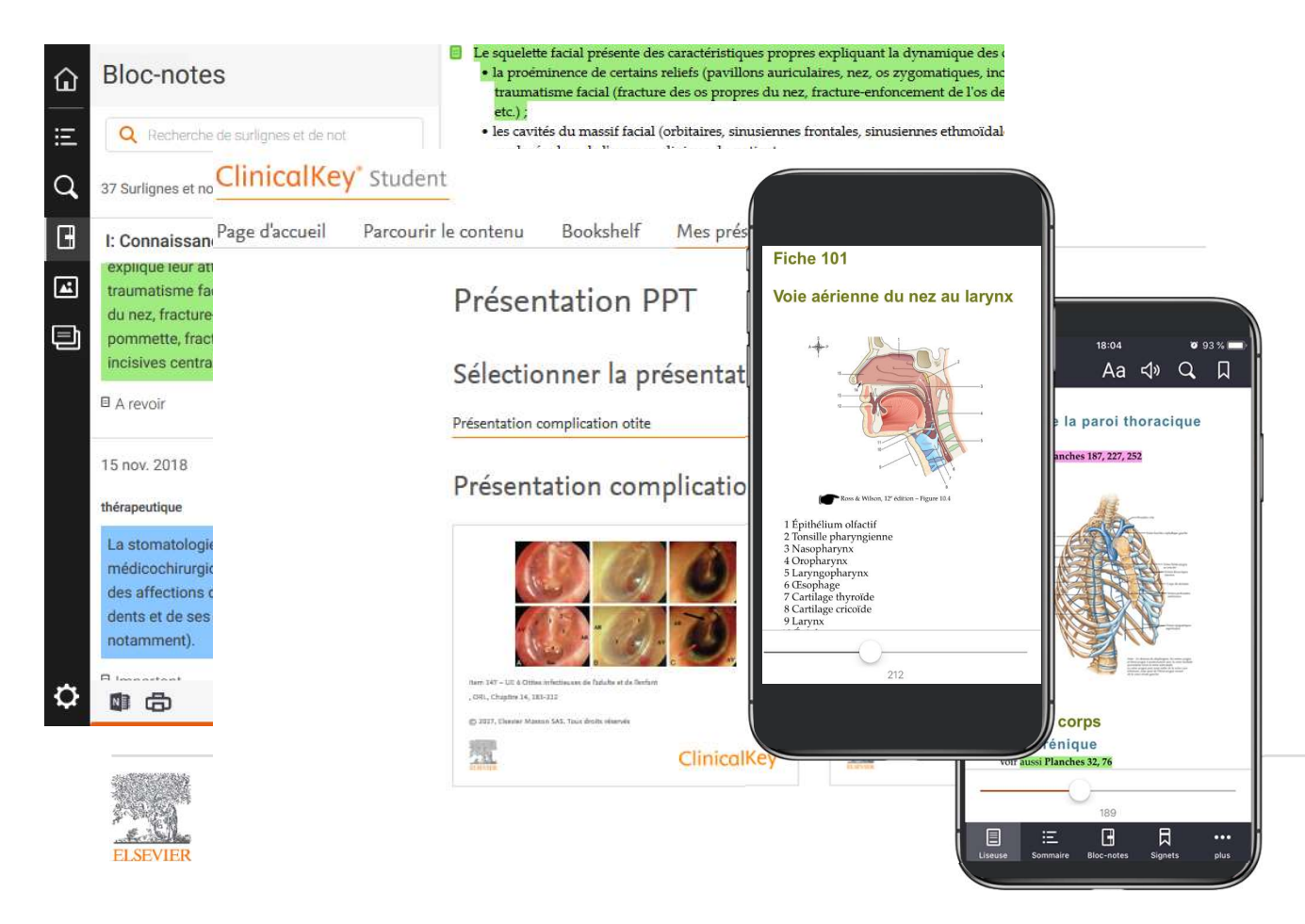

- Bibliothèque personnalisée
- Etudier partout avec l'application ClinicalKey Student
   Bookshelf ON / OFF line
- Flashcards, cartes de révision
- Prise de note et surlignage (exportable sur OneNote et imprimable)
- Partage des annotations avec d'autres étudiants
- Export d'images sous format PowerPoint.
- Tous les livres en audio pour un apprentissage auditif

• Création de votre compte à partir de l'ENT de votre faculté :

https://www-clinicalkey-com.merlin.u-picardie.fr/student/nursing/login

> Entrez vos identifiants universitaires habituels

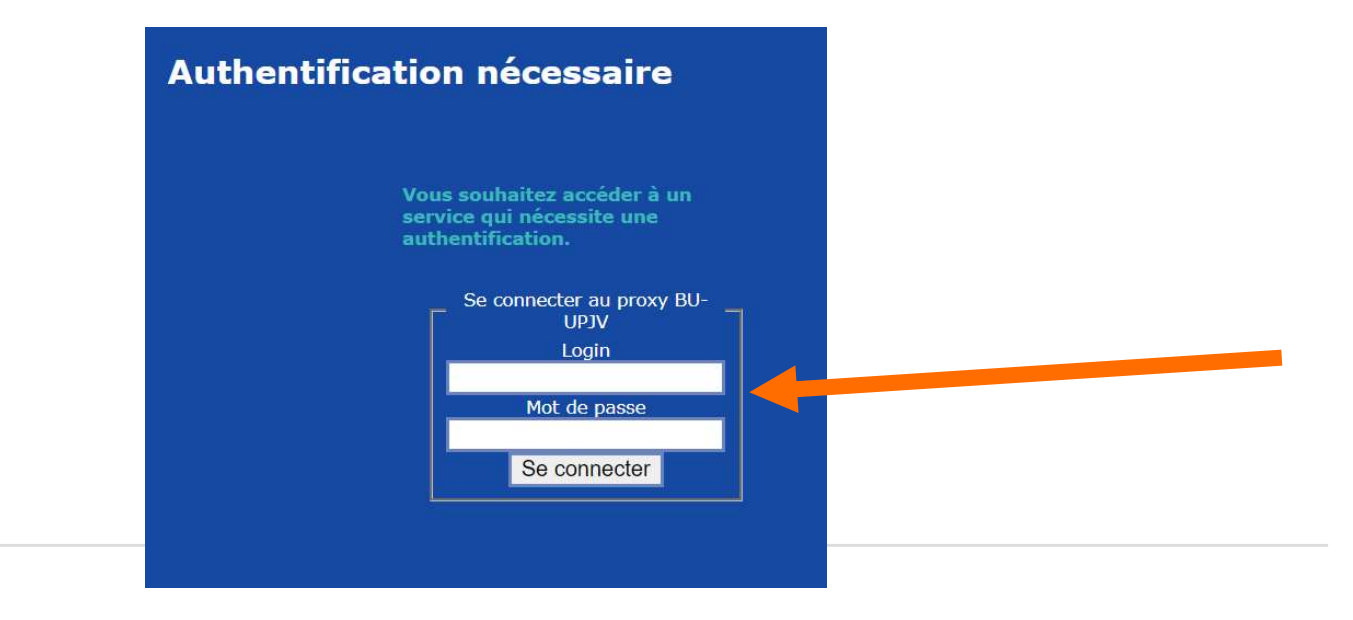

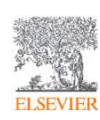

1. Vous arrivez alors sur la page d'accueil ClinicalKey Student

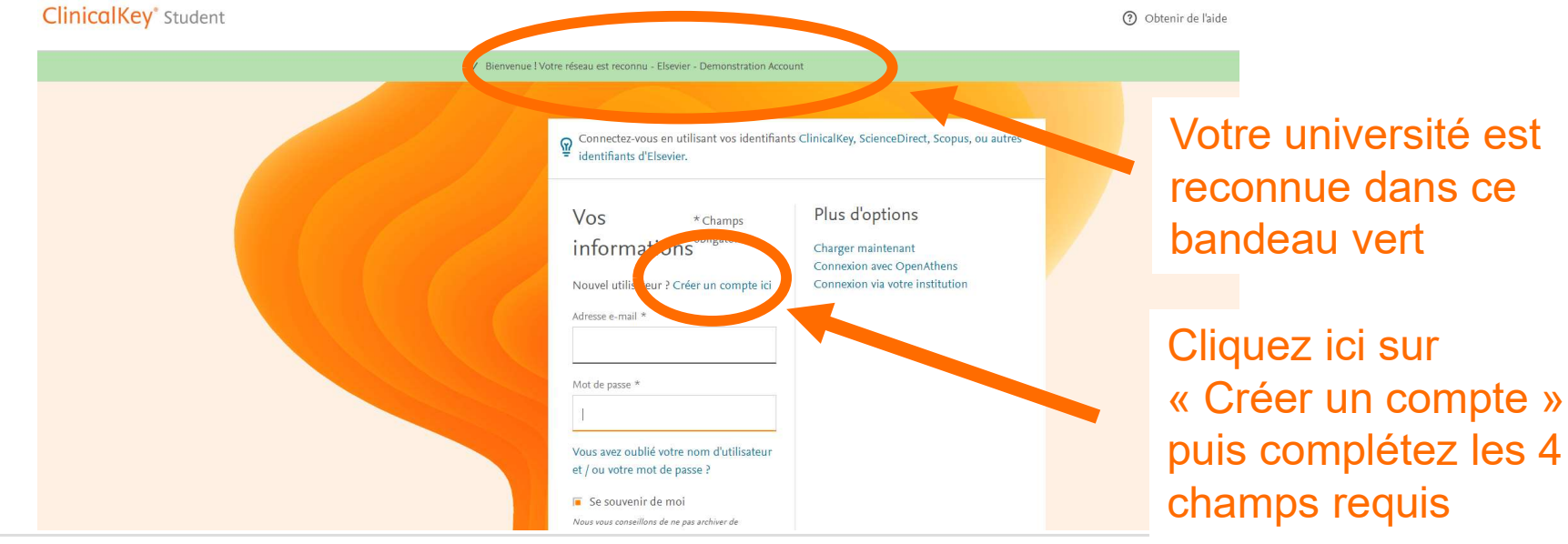

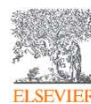

• Afin de créer un compte, utilisez vos identifiants universitaires

| Vos informations                                                                       | * Champs obligatoires |                                                  |
|----------------------------------------------------------------------------------------|-----------------------|--------------------------------------------------|
| Déjà enregistré ? Se connecter                                                         |                       |                                                  |
| Prénom *                                                                               |                       |                                                  |
| Nom de famille *<br>Adresse email (Utilisez votre adresse e-mail universitaire si vous | s en possédez une ) * | Utilisez votre<br>adresse email<br>universitaire |
|                                                                                        |                       |                                                  |

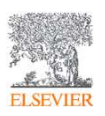

#### S'inscrire

Vous avez un identifiant d'inscription ? Charger maintenant

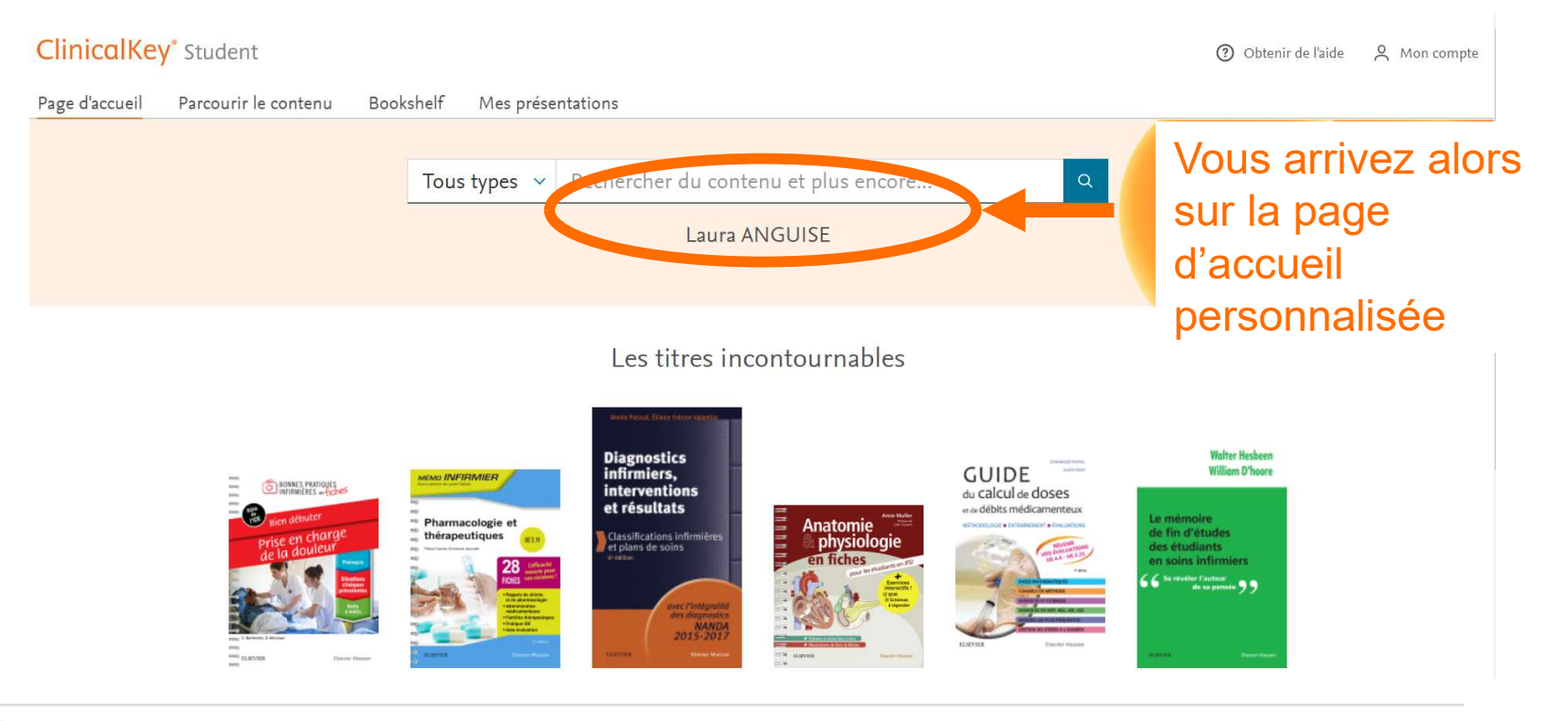

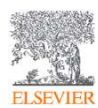

https://www.clinicalkey.com/student/nursing ClinicalKey® Student

# Application ClinicalKey Student Bookshelf ordinateur

Vous pouvez télécharger l'application de bureau ClinicalKey Student Bookshelf :

- <u>https://support.vitalsource.com/hc/en-us/articles/360023519994-ClinicalKey-Student-Download-Page</u>
- ou depuis Bookshelf en ligne qui vous proposera de le télécharger

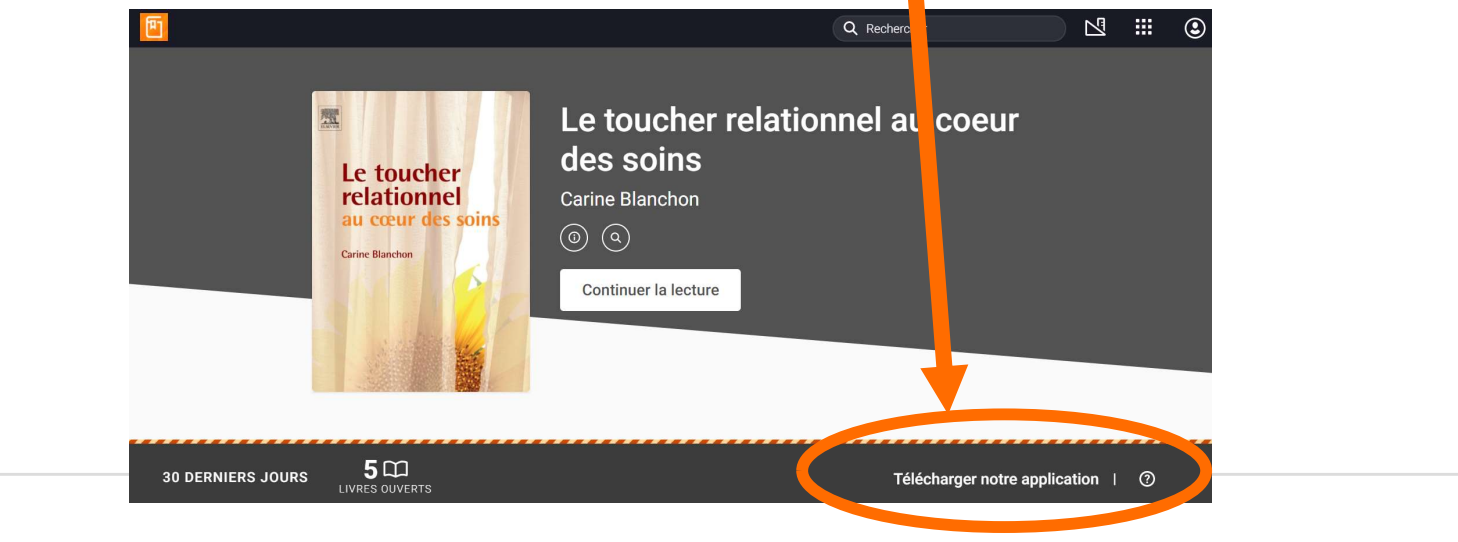

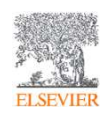

# Téléchargez <u>l'application mobile</u> ClinicalKey Student Bookshelf

- Vous devez vous rendre sur l'Apple Store ou Play Store
- Rechercher l'application : CLINICALKEY STUDENT BOOKSHELF
- Téléchargez là !

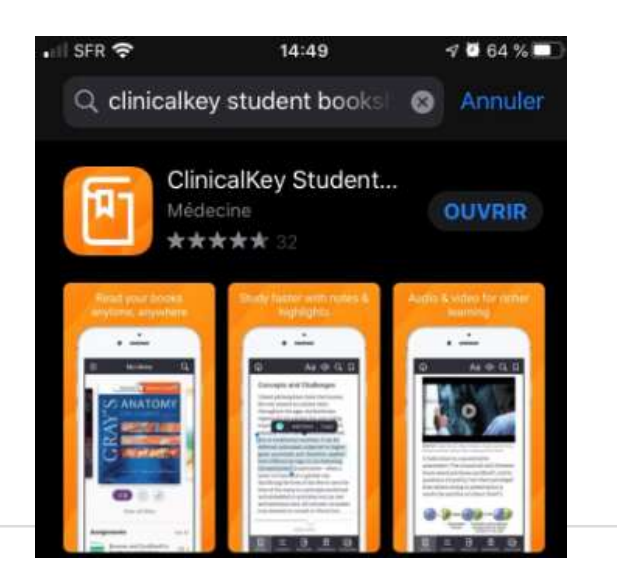

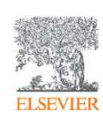

#### Première connexion à <u>l'application mobile</u> ClinicalKey Student Bookshelf

• Connectez – vous à l'ENT de votre université depuis votre mobile / tablette via ce lien : <u>https://www-clinicalkey-com.merlin.u-picardie.fr/student/nursing/login</u>

• Vous arrivez sur ClinicalKey Student Nursing => connectez – vous à votre compte.

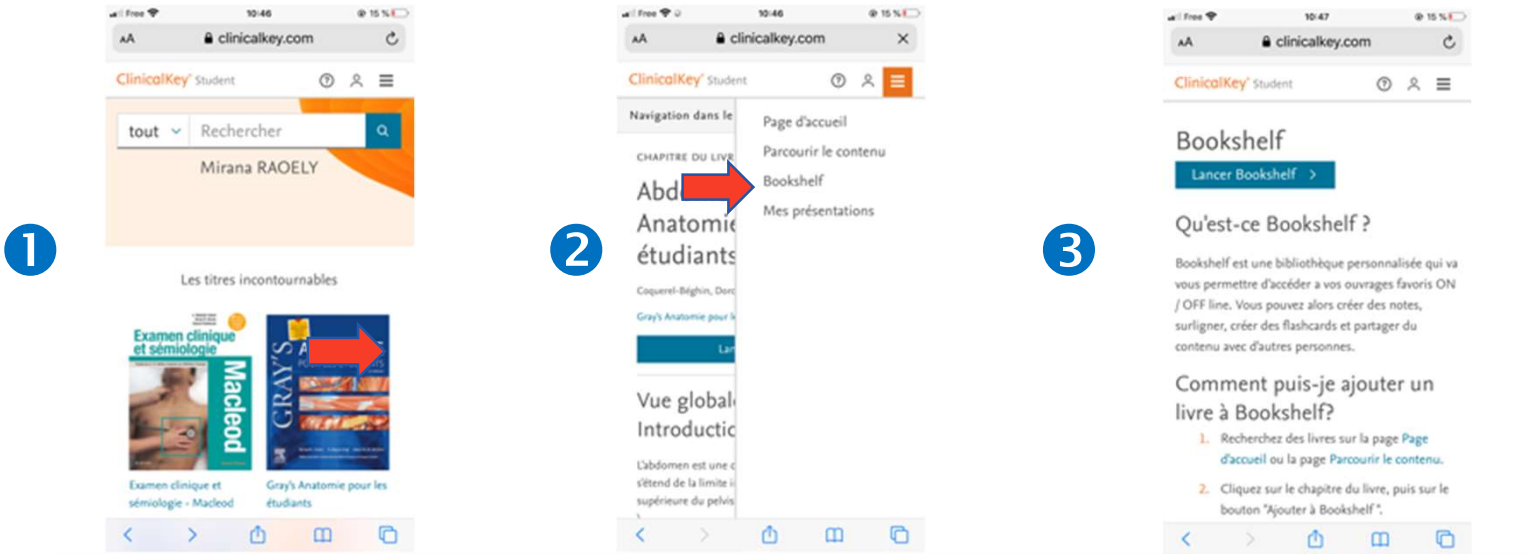

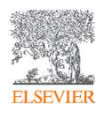

### Première connexion à <u>l'application mobile</u> ClinicalKey Student <u>Bookshelf en dehors du wifi</u> de l'université

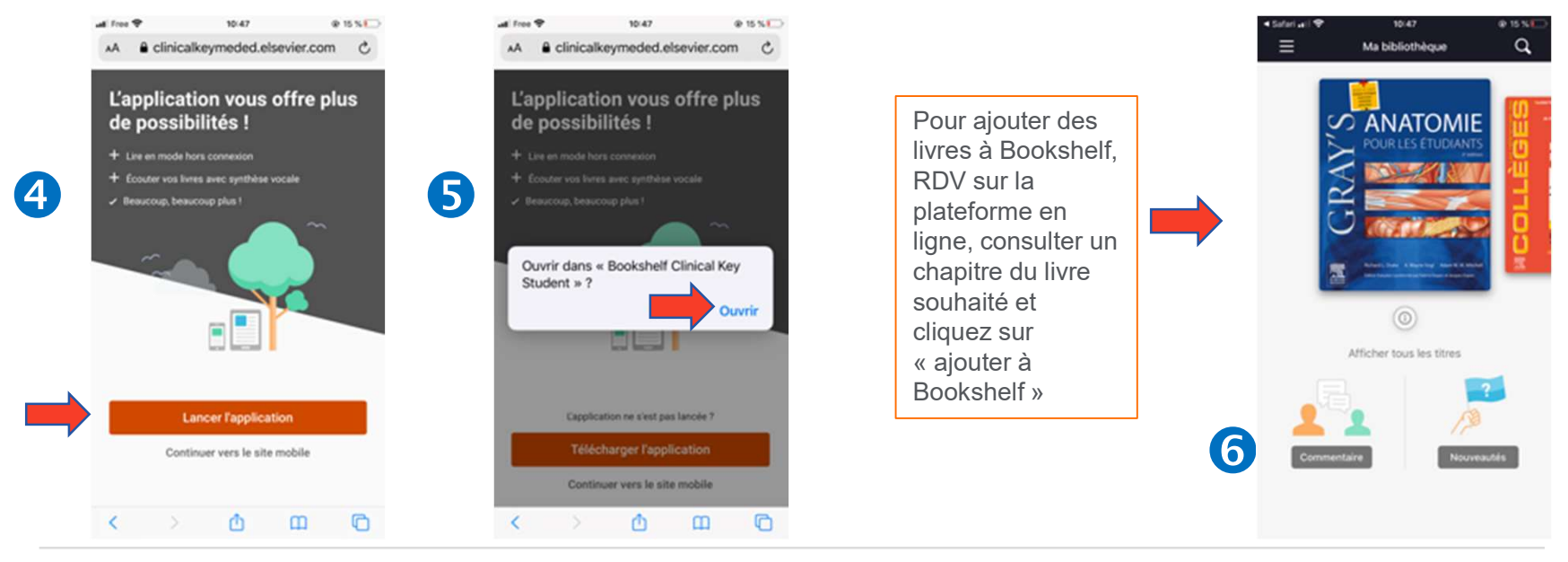

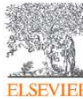

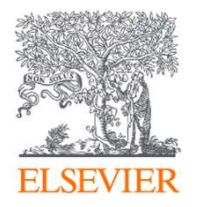

Pour plus d'informations, contactez nous :
▶ <u>ckstudent-france@elsevier.com</u>

N'hésitez pas à consulter : <u>https://www.elsevier.com/fr-</u> <u>fr/education/clinicalkey-student-hub</u>

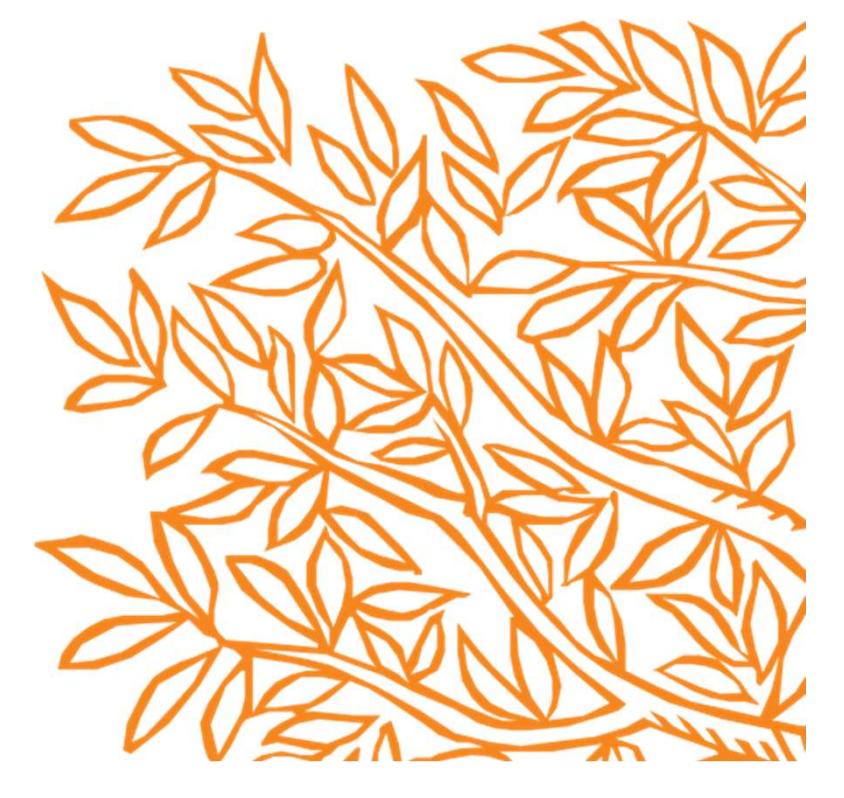